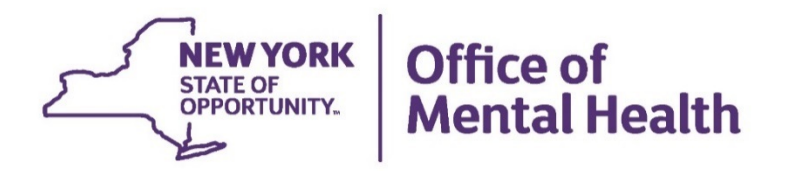

# Agency Best Practices Audit of Direct Deposits Entries

#### **Direct Deposit Form Completion**

| Then the a section of contemp                                                                                                    | Di                                                                                                    | (To be us                                                                                                    | ed for enrollm                                                                                                    | ent, change                                                 | s and cancellations)                                                                                                    | NAL ACCOUNTS                                                                                                    | NUMATION OF                                                                                                    |
|----------------------------------------------------------------------------------------------------|----------------------------------------------------------------------------------------------------|----------------------------------------------------------------------------------------------------|----------------------------------------------------------------------------------------------------|-------------------------------------------------------------|----------------------------------------------------------------------------------------------------|----------------------------------------------------------------------------------------------------|----------------------------------------------------------------------------------------------------|
| Section A: Employee Informa                                                                                                    | ation                                                                                                    |                                                                                                    |                                                                                                    |                                                             |                                                                                                    |                                                                                                    |                                                                                                    |
| NAME (LAST, FIRST, MI)                                                                                                    | code For y                                                                                                    | punding                                                                                                    | AT CHARGE                                                                                                    | tone pos                                                    | WO                                                                                                    | RK PHONE # (                                                                                                    |                                                                                                    |
| LAST FOUR DIGITS OF SC                                                                                                    | OCIAL SEC                                                                                                    | CURITY                                                                                                    | #                                                                                                    | ande                                                        | AG                                                                                                    | ENCY/DEPT CO                                                                                                    | DE                                                                                                    |
| or more than three accounts or if you<br>mount or percentage deposits may be                                                                                                    | prefer to list e                                                                                                    | each Finance                                                                                                    | ial Institution<br>excess (net pay                                                                                  | y) deposit                                                  | arate form, use addit                                                                                                    | ional forms as necessa                                                                                                    | ry. Up to seven fixed                                                                                                    |
| Section B: Account Type                                                                                                    | New or<br>Additional *                                                                                                    | Change<br>Joint<br>Account<br>Holder *                                                                                     | Change<br>Amount or<br>Percentage                                                                                   | Cancel                                                      | Name of<br>Financial Institution                                                                                                    | Account Numbe                                                                                                    | Amount,<br>Percentage o<br>Excess                                                                                                    |
|                                                                                                    | ()                                                                                                    | (*)                                                                                                    |                                                                                                    |                                                             |                                                                                                    | nodulitesi biomer                                                                                                    | elich fi                                                                                                    |
| 1. Savings Checking                                                                                                    | CO12 5-3.                                                                                                    | pde cerro                                                                                                    | (mey inc                                                                                                    | enorme.                                                     | Cotor a specific                                                                                                    | out a fixed smooth                                                                                                    | dap of an                                                                                                    |
| 2. Savings Checking                                                                                                    |                                                                                                    | 3.4.6.8                                                                                                    |                                                                                                    | and the first                                               | they all other dis                                                                                                    | ninder of monie                                                                                                    |                                                                                                    |
| 3. Savings Checking                                                                                                    |                                                                                                    |                                                                                                    |                                                                                                    |                                                             |                                                                                                    |                                                                                                    |                                                                                                    |
| Section C: This section must<br>funds into a savings account<br>tame MUST appear on the a<br>is a representative of the below nam<br>he account shown above in accountan<br>ialary credited to the account below to<br>NAME OF FINANCIAL INST                                                                                                    | be complete<br>or into a ch<br>ccount(s).<br>ed financial ins<br>ce with Part 10<br>will be availabl<br>ITUTION                                                                                                    | ed by you<br>ecking a<br>stitution, I c<br>22 of the Co<br>le to the dep                                                   | ur financia<br>ccount if a<br>certify that thi<br>des, Rules, a<br>positor on pay                                   | l institu<br>voided<br>s institution<br>nd Regula<br>/day.  | ition for new/ad<br>personal check<br>on is ACH capable a<br>titions of the State of                                                                                                    | ditional accounts<br>is not attached. T<br>id agree to receive and<br>New York and to be b<br>account Type Sa                                                                                                    | when directing<br>The employee's<br>I deposit the salary to<br>ound by such rules.<br>wings  Checki                                                                             |
| Section C: This section must<br>funds into a savings account<br>name MUST appear on the a<br>As a representative of the below nam<br>the account shown above in accordan<br>Salary credited to the account hown above in as<br>1. NAME OF FINANCIAL INST<br>Depositor's Account Number (EF<br>Print or Type Representative's Nam                                                                                                    | be complete<br>or into a ch<br>ccount(s).<br>ed financial ins<br>ce with Part 10<br>vill be availabl<br>ITUTION                                                                                                    | ed by you<br>ecking a<br>stitution, I c<br>02 of the Co<br>le to the dep<br>Signature of                                   | ur financia<br>ccount if a<br>ertify that thi<br>des, Rules, a<br>positor on pay                                    | il institu<br>voided<br>s institution<br>nd Regula<br>/day. | ttion for new/ad<br>personal check<br>on is ACH capable a<br>titions of the State of<br>R<br>                                                                                                    | ditional accounts<br>is not attached. The<br>dagree to receive and<br>New York and to be b<br>.ccount Type Sa<br>outing Number<br>ephone Number                                                                                                    | when directing<br>The employee's<br>deposit the salary to<br>ound by such rules.<br>vings Checki<br>Date                                                                        |
| Section C: This section must<br>funds into a savings account<br>annee MUST appear on the a<br>As a representative of the below nam<br>he account show howe in accounts<br>alary certified to the account below in<br>. NAME OF FINANCIAL INST<br>Depositor's Account Number (EF<br>Print or Type Representative's Nam                                                                                                    | be complet<br>or into a ch<br>ecount(s).<br>ed financial ins<br>ce with Part 10<br>will be availabl<br>ITTUTION                                                                                                    | ed by you<br>ecking ac<br>stitution, I c<br>22 of the Co<br>le to the dep<br>Signature c                                   | ur financia<br>ccount if a<br>ertify that thi<br>ides, Rules, an<br>positor on pay                                  | el institu<br>voided<br>s institution<br>nd Regula<br>/day. | tion for new/ad<br>personal check<br>on is ACH capable as<br>titions of the State of<br>A<br><br>R<br><br>Te                                                                                                    | ditional accounts<br>is not attached. The<br>ad agree to receive and<br>New York and to be b<br>account Type St<br>outing Number<br>ephone Number                                                                                                    | when directing<br>The employee's<br>ideposit the salary to<br>ound by such rules.<br>vings Checki<br>—<br>Date                                                                  |
| Section C: This section must<br>funds into a savings account<br>anne MUST appear on the a<br>As a representative of the below nam<br>the account show how or is accordan<br>Salary credited to the account below it<br>. NAME OF FINANCIAL INST<br>Depositor's Account Number (EF<br>Print or Type Representative's Nam<br>2. NAME OF FINANCIAL INST                                                                                                    | be complet<br>or into a ch<br>ccount(s).<br>dfinancial im<br>e with Part 16<br>ce with Part 16<br>vill be availabl<br>ITUTION                                                                                                    | ed by you<br>ecking a<br>stitution, I c<br>12 of the Ca<br>le to the dep<br>Signature c                                    | ar financia<br>ccount if a<br>ertify that this<br>ides, Rules, as<br>positor on pay                                 | el institu<br>voided<br>s instituti<br>nd Regula<br>/day.   | tion for new/ad<br>personal check<br>on is ACH capable a<br>tions of the State of<br>A<br>R<br>Te                                                                                                    | Ittional accounts<br>is not attached. '<br>a agree to receive and<br>New York and to be b<br>ccount Type Sa<br>outing Number<br>ephone Number<br>ccount Type Sa                                                                                                 | when directing<br>"he employee's<br>I deposit the salary to<br>ound by such rules.<br>vings  Checkin<br>Date<br>vings Checkin                                                   |
| Section C: This section must<br>find into a savings account<br>name MUST appear on the a<br>As a representative of the blow sum<br>he account shown above in accordan<br>Salary cerdidi to the account holewoit<br>1. NAME OF FINANCIAL INST<br>Depositor's Account Number (EF<br>Print or Type Representative's Nam<br>2. NAME OF FINANCIAL INST<br>Depositor's Account Number (EF                                                                                                    | be complet<br>or into a ch<br>ccount(s).<br>d financial ins<br>ce with Part 16<br>will be availabl<br>ITUTION                                                                                                    | ed by you<br>eecking a<br>stitution, I e<br>02 of the Co<br>le to the dep<br>Signature o                                   | ar financia<br>ccount if a<br>ertify that thi<br>des, Rules, a<br>bositor on pay                                    | al institution voided                                       | iting for new/ad<br>personal check<br>on is ACH capable a<br>titions of the State of<br>R<br>Te<br>R<br>R<br>R<br>R                                                                                                    | titional accounts<br>is not attached. '<br>di agree to receive and<br>New York and to be b<br>ccount Type St<br>outing Number<br>ephone Number<br>ccount Type Sta<br>outing Number                                                                              | when directing<br>The employee's<br>Ideposit the salary to<br>ound by such rules.<br>vings Checkin<br>Date<br>ivings Checkin                                                    |
| Section C: This section must<br>funds into a savings account<br>amme MUST appear on the a<br>As a representative of the below nam<br>have rendered to the account how how in<br>account how how in account how in<br>the account how how in account<br>how in the account how how in a<br>count of the account how the how in<br>the account how how in a count<br>of the account how how in a<br>position's Account Number (EF<br>Depositor's Account Number (EF<br>Print or Type Representative's Nam<br>Print or Type Representative's Nam                                               | be complete<br>or into a ch<br>eccount(s).<br>de financial into<br>de financial into<br>ecount(s).<br>de financial into<br>tritution                                                                                                    | ed by you<br>ecking au<br>stitution, I c<br>12 of the Ca<br>le to the dep<br>Signature of<br>Signature of                  | ur financia<br>ccount if a<br>ertify that thi<br>odes, Rules, au<br>osistor on pay                                  | ative                                                       | results contact control of the second control of the second control of the second control of the state of the state of the | ditional accounts<br>is not attached. '<br>d agree to receive an<br>New York and to be b<br>account Type Sa<br>outing Number<br>ephone Number<br>ccount Type Sa<br>outing Number<br>ephone Number                                                               | when directing<br>the employee's<br>ideposit the salary to<br>usual by such rules.<br>vings Checkin<br>Date<br>Date<br>Date                                                     |
| Section C: This section must<br>find into a swings secout<br>anne MUST appear on the a<br>As a prosentitive of the blow sum<br>the account shown above in accordan<br>Salary credited to the account blow<br>I. NAME OF FINANCIAL INST<br>Depositor's Account Number (EF<br>Print or Type Representative's Nam<br>2. NAME OF FINANCIAL INST<br>Depositor's Account Number (EF<br>Print or Type Representative's Nam<br>3. NAME OF FINANCIAL INST                                                                                                    | be complete<br>or into a ch<br>eccount(s).<br>definancial into<br>definancial into<br>ecount hart 16<br>will be available<br>ITUTION                                                                                                    | ed by you<br>ecking au<br>stitution, I e<br>22 of the Co<br>le to the dep<br>Signature of<br>Signature of                  | ar financia<br>ccount if a<br>ertify that thi<br>des, Rules, a<br>positor on pay<br>of Representa                   | al institution voided                                       | Records Control Control Contro | difional accounts<br>is not attached. ^<br>d agree to receive and<br>sew York and to be b<br>ccount Type Sa<br>outing Number<br>ephone Number<br>ccount Type Sa<br>outing Number<br>ephone Number<br>ccount Type Sa                                             | when directing<br>the employee's<br>ideposit the salary to<br>ound by such rules.<br>wings Checkin<br>Date<br>Date<br>avings Checkin<br>avings Checkin                          |
| Section C: This section must<br>fund in to a swings account<br>anne MUST appear on the a<br>As representative of the blow must<br>he account above in accordan<br>alauy credited to the account blow<br>of the account blow in accordan<br>alauy credited to the account blow<br>of the account blow in a star-<br>peositor's Account Number (EF<br>Print or Type Representative's Nam<br>2. NAME OF FINANCIAL INST<br>Depositor's Account Number (EF<br>Print or Type Representative's Nam<br>3. NAME OF FINANCIAL INST<br>Depositor's Account Number (EF                                  | be complete<br>or into a ch<br>ccount(5).<br>definancial inice<br>with Part 16<br>will be available<br>into a characteristic<br>into a characteristic | ed by you<br>ecking au<br>stitution, I e<br>22 of the Co<br>le to the dep<br>Signature of<br>Signature of                  | or financia<br>ccount if a<br>ertify that thi<br>des, Rules, a<br>positor on pay                                    | at institution of Regularday.                               | Itino for new/ad<br>personal check<br>on is ACH capable a<br>R<br>R<br>Te<br>A<br>R<br>Te<br>A<br>R<br>R                                                                                                    | difional accounts<br>is not attached. ^<br>d agree to receive and<br>sew York and to be b<br>coouting Number<br>ephone Number<br>coouting Number<br>coouting Number<br>ephone Number<br>coouting Number<br>coouting Number<br>coouting Number                   | when directing<br>the employee's<br>I deposit the salary to<br>deposit the salary to<br>und by such rules.<br>vings  Checkin<br>Date<br>Date<br>Date<br>Date<br>avings  Checkin |
| Section C: This section must<br>fund into a savings account<br>anne MUST appear on the a<br>% a representative of the blow must<br>he account above in accordate<br>allary certified to the account blow<br>N. NAME OF FINANCIAL INST<br>"Print or Type Representative's Nam<br>". NAME OF FINANCIAL INST<br>>cepositor's Account Number (EP<br>Wint or Type Representative's Nam<br>". NAME OF FINANCIAL INST<br>>cepositor's Account Number (EP<br>Wint or Type Representative's Nam<br>". NAME OF FINANCIAL INST<br>>cepositor's Account Number (EP<br>Wint or Type Representative's Nam | be complete<br>or into a ch<br>ccount(5).<br>definancial inter-<br>count (5).<br>definancial inter-<br>with Part 16<br>intrumov                                                                                                    | ed by you<br>eecking ac<br>stitution, I c<br>12 of the Ca<br>le to the dep<br>Signature of<br>Signature of<br>Signature of | ur financia<br>ccount if a<br>ertify that thi<br>des, Rules, an<br>ossitor on pay<br>of Representa<br>of Representa | ative                                                       | tion for newlad between the second second se | difional accounts<br>is not attached. "<br>d agree to receive and to be b<br>ever York and to be b<br>ceount Type Sto<br>outing Number<br>ephone Number<br>ephone Number<br>count Type Sto<br>outing Number<br>count Type Sto<br>outing Number<br>ephone Number | when directing the employee's<br>ideposit the salary it<br>ideposit the salary it<br>wings                                                                                      |

- Original form required. No copies
- A voided check with the employee's name printed on it (no starter checks) or completion of section C by a financial representative are required for new accounts
- Direct Deposit form MUST be signed by the employee AND any other persons named on the account

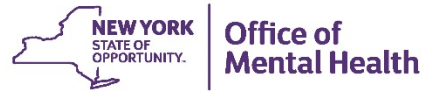

#### Audit Direct Deposit Entries Locked Query

#### Query should be run the day after all entries have been made

- Main Menu>Reporting Tools>Query>Query Manager
- Click Advanced Search link
- Choose "contains" in the Query Name drop-down and type "locked" in the box
- Choose "contains" in the Description drop-down and type "direct deposit" in the box
- Click Search and choose *Locked\_QC1\_Direct\_Deposit* HTML or Excel

#### Query Manager

Enter any information you have and click Search. Leave fields blank for a list of all values.

Find an Existing Query | Create New Query

| Query Name        | contains    | ۲ | LOCKED         |    |
|-------------------|-------------|---|----------------|----|
| Description       | contains    | ۷ | DIRECT DEPOSIT |    |
| Uses Record Name  | begins with | V |                |    |
| Uses Field Name   | begins with | V |                |    |
| Access Group Name | begins with | ۷ |                | ٩, |
| Folder Name       | begins with | ۷ |                |    |
| Owner             | =           |   | <b>T</b>       |    |

When using the IN or BETWEEN operators, enter comma separated values without quotes. i.e. JOB, EMPLOYEE, JRNL\_LN.

| <br>   |       | _            |
|--------|-------|--------------|
| Search | Clear | Basic Search |

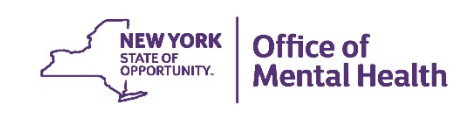

## Locked\_QC1\_Direct\_Deposit Excel

| Dept  | Name                   | NYS<br>Emplid | Eff Date  | DD Status | Last Action By | Dt. of last<br>update | Priority | Routing #       | Account Nbr  | Account<br>Type | Amount \$ | Amount<br>% | Туре    |
|-------|------------------------|---------------|-----------|-----------|----------------|-----------------------|----------|-----------------|--------------|-----------------|-----------|-------------|---------|
| 50010 | HARDEN, COURTNEY M     | N02089854     | 1/16/2020 | Active    | Online Usr     | 1/30/2020             | 100      | XXXXXXXXXXX     | XXXXXXXXXXX  | С               | \$300.00  | 0.00        | Amount  |
| 50010 | HARDEN, COURTNEY M     | N02089854     | 1/16/2020 | Active    | Online Usr     | 1/30/2020             | 999      | xxxxxxxxxx      | XXXXXXXXXXX  | С               | \$0.00    | 0.00        | Balance |
| 50010 | JARRETT, KARRIN T      | N02226839     | 1/16/2020 | Active    | Online Usr     | 1/28/2020             | 999      | xxxxxxxxxx      | XXXXXXXXXXX  | С               | \$0.00    | 0.00        | Balance |
| 50010 | ROSH,ELIZABETH         | N01459488     | 1/16/2020 | Active    | Online Usr     | 1/28/2020             | 999      | XXXXXXXXXXX     | XXXXXXXXXXX  | С               | \$0.00    | 0.00        | Balance |
| 50010 | WEBER, MEGAN T         | N02227081     | 1/16/2020 | Active    | Online Usr     | 1/28/2020             | 999      | xxxxxxxxxx      | XXXXXXXXXXX  | С               | \$0.00    | 0.00        | Balance |
| 50010 | WILLIAMSON, MICHELLE C | N02226842     | 1/16/2020 | Active    | Online Usr     | 1/28/2020             | 999      | XXXXXXXXXXX     | XXXXXXXXXXX  | С               | \$0.00    | 0.00        | Balance |
| 50020 | JOHNSON, JOVANNIE A    | N02228765     | 1/16/2020 | Active    | Online Usr     | 1/30/2020             | 999      | XXXXXXXXXXXX    | XXXXXXXXXXX  | С               | \$0.00    | 0.00        | Balance |
| 50020 | LAVELAH, JATU Y        | N01167400     | 1/2/2020  | Active    | Online Usr     | 1/17/2020             | 100      | XXXXXXXXXXX     | XXXXXXXXXXX  | S               | \$200.00  | 0.00        | Amount  |
| 50020 | LAVELAH, JATU Y        | N01167400     | 1/16/2020 | Active    | Online Usr     | 1/30/2020             | 100      | XXXXXXXXXXXX    | XXXXXXXXXXX  | S               | \$200.00  | 0.00        | Amount  |
| 50020 | LAVELAH, JATU Y        | N01167400     | 1/16/2020 | Active    | Online Usr     | 1/30/2020             | 999      | XXXXXXXXXXXX    | XXXXXXXXXXX  | С               | \$0.00    | 0.00        | Balance |
| 50020 | NABAVIAN, GUISSOO      | N01576319     | 1/16/2020 | Active    | Online Usr     | 1/30/2020             | 100      | XXXXXXXXXXXX    | XXXXXXXXXXX  | S               | \$441.00  | 0.00        | Amount  |
| 50020 | NABAVIAN, GUISSOO      | N01576319     | 1/16/2020 | Active    | Online Usr     | 1/30/2020             | 999      | XXXXXXXXXXXX    | XXXXXXXXXXX  | С               | \$0.00    | 0.00        | Balance |
| 50020 | NWAOJIGBA, BRIGHT C    | N02144216     | 1/16/2020 | Active    | Online Usr     | 1/30/2020             | 999      | XXXXXXXXXX      | XXXXXXXXXXX  | С               | \$0.00    | 0.00        | Balance |
| 50020 | RIDDICK, DEBORA A      | N01706137     | 1/16/2020 | Active    | Online Usr     | 1/30/2020             | 999      | XXXXXXXXXXXXX   | XXXXXXXXXXX  | С               | \$0.00    | 0.00        | Balance |
| 50020 | TAYESE, VICTORIA       | N01856111     | 1/3/2020  | Active    | Online Usr     | 1/17/2020             | 999      | XXXXXXXXXXXXX   | XXXXXXXXXXX  | С               | \$0.00    | 0.00        | Balance |
| 50020 | CLARK, JEFFERSON       | N01963721     | 1/2/2020  | Inactive  | System         | 1/21/2020             | 100      | XXXXXXXXXXXX    | XXXXXXXXXXX  | S               | \$126.50  | 0.00        | Amount  |
| 50020 | CLARK, JEFFERSON       | N01963721     | 1/2/2020  | Inactive  | System         | 1/21/2020             | 200      | XXXXXXXXXXXXX   | XXXXXXXXXXX  | С               | \$125.00  | 0.00        | Amount  |
| 50020 | CLARK, JEFFERSON       | N01963721     | 1/2/2020  | Inactive  | System         | 1/21/2020             | 999      | XXXXXXXXXXXXX   | XXXXXXXXXXX  | С               | \$0.00    | 0.00        | Balance |
| 50030 | HOGG,KRISTA A          | N02222713     | 1/21/2020 | Active    | Emp Sf Svc     | 1/21/2020             | 999      | XXXXXXXXXXXXX   | XXXXXXXXXXX  | С               | \$0.00    | 0.00        | Balance |
| 50030 | HAYLES, BEVERLY D      | N02226736     | 1/2/2020  | Active    | Online Usr     | 1/16/2020             | 100      | XXXXXXXXXX      | XXXXXXXXXXX  | С               | \$150.00  | 0.00        | Amount  |
| 50030 | HAYLES, BEVERLY D      | N02226736     | 1/16/2020 | Active    | Online Usr     | 1/30/2020             | 100      | XXXXXXXXXX      | XXXXXXXXXXX  | С               | \$150.00  | 0.00        | Amount  |
| 50030 | HAYLES, BEVERLY D      | N02226736     | 1/16/2020 | Active    | Online Usr     | 1/30/2020             | 999      | XXXXXXXXXXXXXXX | XXXXXXXXXXXX | С               | \$0.00    | 0.00        | Balance |

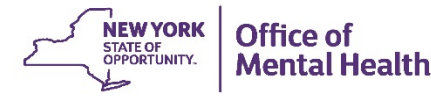

## **Query Review**

"Last Action By" Column

- Filter out Emp Sf Svc This signifies an employee has opted out of receiving an advice. Employees do not currently have the ability to update their Direct Deposit information through Payroll Online
- System The majority should have a DD Status of "Inactive" Direct Deposit accounts are automatically deactivated by the system for employees who have been off the payroll for 3 pay periods
- An "Active" status indicates a change completed within OSC; i.e. the financial institution changed their account numbers. Reach out to OSC to verify this is a legitimate change.

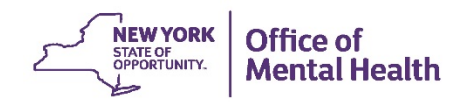

### **Query Review**

"Effective Date" Column

- The query should always be run utilizing the 1<sup>st</sup> day of the PP to ensure all Direct Deposits are accounted for
- Review effective dates that are prior to the 1<sup>st</sup> day of the PP you are reviewing
- Review the "Date of Last Update" for these entries as they should be the two days after payroll close of previous PP. You should not have a current Direct Deposit form for these entries.

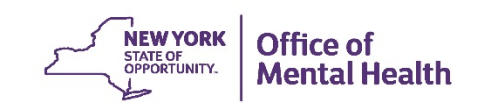

### **Review Direct Deposit Forms Against Query**

- Direct Deposits should be reviewed not only by the employee who entered them, but by a second person to double ensure all information is correct.
- Review each form against each column on the query
- Be sure the name and Empl ID on the query matches the name on the form
- Ensure the DD Status is correct when starting a new account for a previous employee, the status will default to inactive
- Check each digit for both the routing and bank account numbers
- Check that the correct account type, checking or savings, has been entered
- Be sure the correct dollar or percentage amount has been entered
- Note: All active accounts will be listed on the query, not just the new entries

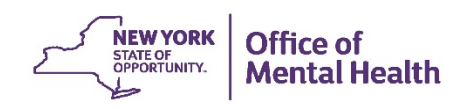

## **Review Direct Deposit Forms Against Query**

- Ensure there is a Direct Deposit form for each current entry on the query
- Ensure there is an entry listed on the query for each form entered
- For Direct Deposit forms that are deemed "No Entry Needed", attach a copy of the current PayServ Direct Deposit panel(s) to the back of the form during entry. This will aid both reviewers when it comes time to review.
- Any and all discrepancies should be corrected asap and a new query run the following day to ensure corrections were completed accurately

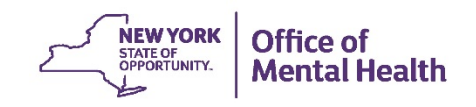